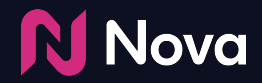

# Trafficking Nova tag in CM360

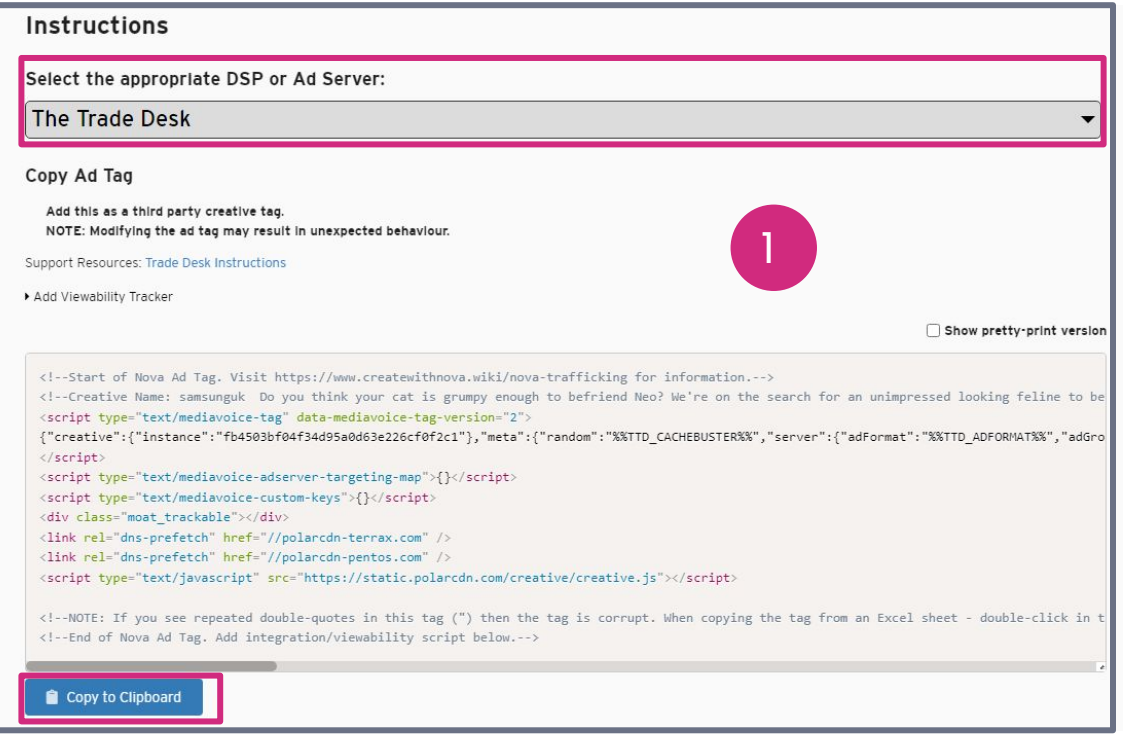

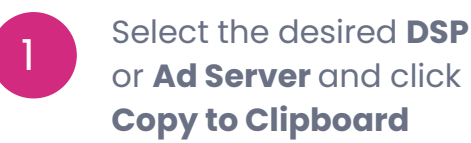

Nova Nova

| Nev | Copy Status • Assignments • Edit multiple | Views: Summary 🔻 |                     |             |     |   |     |
|-----|-------------------------------------------|------------------|---------------------|-------------|-----|---|-----|
|     | All Selected (0)                          |                  |                     |             |     |   | Sta |
|     | Name +                                    | Status           | Include in rotation | Assignments |     |   |     |
|     | S Polar.me 5308523                        |                  |                     |             |     |   |     |
|     | 370065076                                 | Active           |                     |             | •   | 3 |     |
|     | 300x250 Default Web Ad 560955738          | Active           | Yes                 |             | 1 🗖 | 1 |     |
|     | default 300x250 194161751                 | Active           | Yes                 |             | 1 🖻 | 1 |     |
|     | Social Ad 561044629                       | Active           | Yes                 |             | 1 🖪 | 1 |     |
|     | Social Creative 1 194494047               | Active           | Yes                 |             | 1 🖻 | 1 |     |
|     | Social Ad 2 561046744                     | Active           | Yes                 |             | 1 🖪 | 1 |     |
|     | Social Creative 2 193998412               | Active           | Yes                 |             | 1 🖻 | 1 |     |

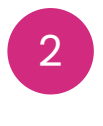

Setup the **Campaign**, **Placement**, and **Ad** in CM360

#### Nova Nova

**Nova** 

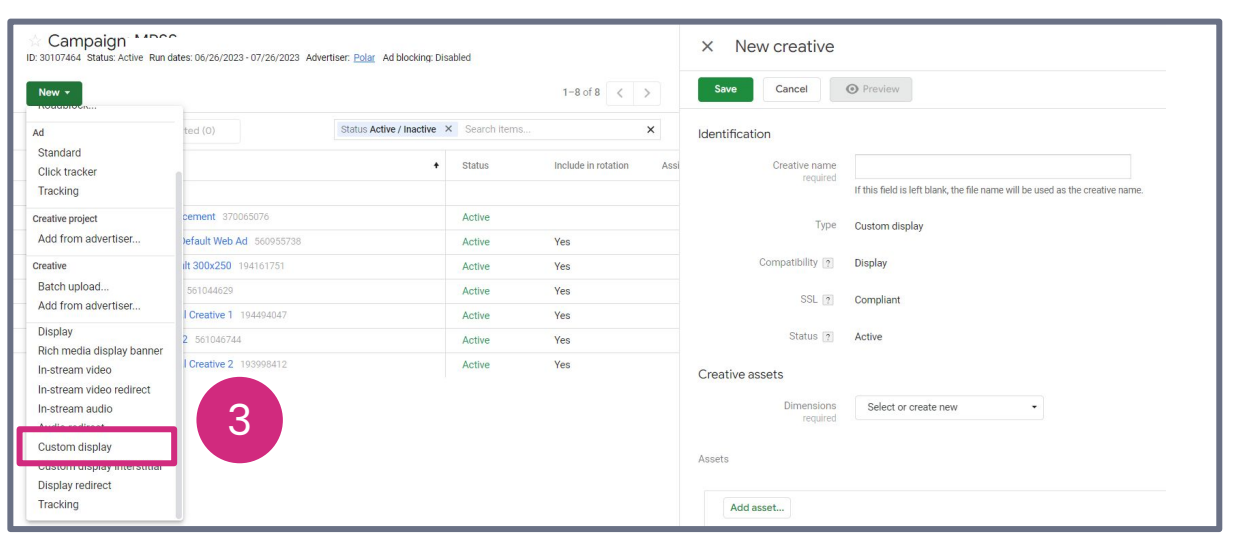

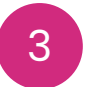

Add the Creative using **Custom Display** 

**N**Nova

| × New creative            |                                                                               | < |
|---------------------------|-------------------------------------------------------------------------------|---|
| Save                      | • Preview                                                                     |   |
| Identification            |                                                                               |   |
| Creative name<br>required | If this field is left blank, the file name will be used as the creative name. |   |
| Туре                      | Custom display                                                                |   |
| Compatibility ?           | Display 4                                                                     |   |
| SSL ?                     | Compliant                                                                     |   |
| Status 👔                  | Active                                                                        |   |
| Creative assets           |                                                                               |   |
| Dimensions<br>required    | Select or create new 🔹                                                        |   |
|                           |                                                                               |   |

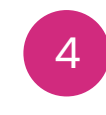

Set Creative Name, Ad Size (300x250 or 300x600 or 320x480 or 336x280)

| × New creative        |                                                                                                    |                                                                                                    |                                                                                                    |                                                                                                    | < |
|-----------------------|----------------------------------------------------------------------------------------------------|----------------------------------------------------------------------------------------------------|----------------------------------------------------------------------------------------------------|----------------------------------------------------------------------------------------------------|---|
| Save Cancel           | • Preview                                                                                                    |                                                                                                    |                                                                                                    |                                                                                                    |   |
| Add asset             |                                                                                                    |                                                                                                    |                                                                                                    |                                                                                                    |   |
| ▲ File name           |                                                                                                    | Preview                                                                                                    | Dimensions                                                                                                    | Aspect ratio                                                                                                    |   |
|                       | Add an asset                                                                                                    | for this creative.                                                                                                    |                                                                                                    |                                                                                                    |   |
| HTML code<br>required | ("creative":<br>("instance": "a19b22494025<br>("random:"%%TTD_CACHE<br>("adFormat": "%%TTD_CACHE<br>("adFormat": "%%TTD_CAMPAIGNID%%": "adwertiserID": "%%"<br>TTD_CAMPAIGNID%%": "adwertiserID": "%%": "TD_DEVICETYPE%%"<br>onID": "%%TTD_DEVICETYPE%%"<br>onID": "%%TTD_IMPRESSIO<br>ARTINERID%%: "subplvVenc<br>▲ If you edit this code, you m<br>360 will re-scan your creative t<br>▲ You are responsible for en<br>information complies with you<br>policies, including the <u>EU user</u><br>responsibilities before using tr<br>impressions. | 64e50bab259f5251404<br>BUSTER%%", server":<br>DRMAT%", "adGroupID"<br>TD_ADVERTISERID%<br>geory": "% TTD_CATEG<br>"gealID": "% TTD_DEAL<br>"exchangelD": "% TTD_DEAL<br>"exchangelD": "% TTD_DEAL<br>"exchangelD": "% TD_DEAL<br>"server": "% TTD_SUPPIYVT<br>hay affect SSL compliance<br>o check SSL compliance<br>o check SSL compliance<br>o | b6"),"meta":<br>"%%TTD_ADGROU<br>" <u>campaignID</u> ":"%<br>ORV%%"," <u>creativeID</u><br>ID%%"," <u>deviceType</u> "<br>TDID%%"," <u>Impressi</u><br><u>trimerID</u> ":"%%TTD_P<br>NDOR%%"," <u>un</u> ":"%<br>e. Campaign Manage<br>when you save.<br>n and use of user<br>pplicable laws and<br>y consider your<br>formation from ad | a di cara di cara di c |   |

Nova Nova

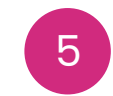

Copy the Nova Ad tag in the **HTML Field** 

| × Download tags<br>Campaign: MRSS Campaign ID: 30107464                                                                                   |    |                       |                |          |                   |                   |                              |               |           |        |
|----------------------------------------------------------------------------------------------------|----|-----------------------|----------------|----------|-------------------|-------------------|------------------------------|---------------|-----------|--------|
| Download Cancel                                                                                                    |    |                       |                |          |                   |                   |                              |               |           |        |
| Format                                                                                                    | Re | evert to tag defaults |                |          |                   |                   |                              |               | 1-2 of 3  | 2 < >  |
| Excel     Text                                                                                                    |    | All Selected (0)      |                |          |                   |                   | Status Active × Search items |               |           | ×      |
| O HTML                                                                                                    |    | Name •                | Payment source | Standard | Iframe/JavaScript | Internal redirect | JavaScript                   | Click tracker | Pre-fetch | Status |
| Include TCF GDPR macros                                                                                                    |    |                       |                |          |                   |                   |                              |               |           |        |
| Iteo IDe in filo namo                                                                                                    |    | S Polar.me 5308523    |                |          |                   |                   |                              |               |           |        |
| <ul> <li>Octobal internative name</li> <li>include scaling ads</li> <li>✓ Export ins tag [?]</li> <li>include dc_dbm macro [?]</li> </ul> |    | 370055076             | Agency         | n/a      |                   |                   |                              | 6             | n/a       | Active |

6 Export the DCM tag as **Javascript** 

#### Nova 💦

**Nova** 

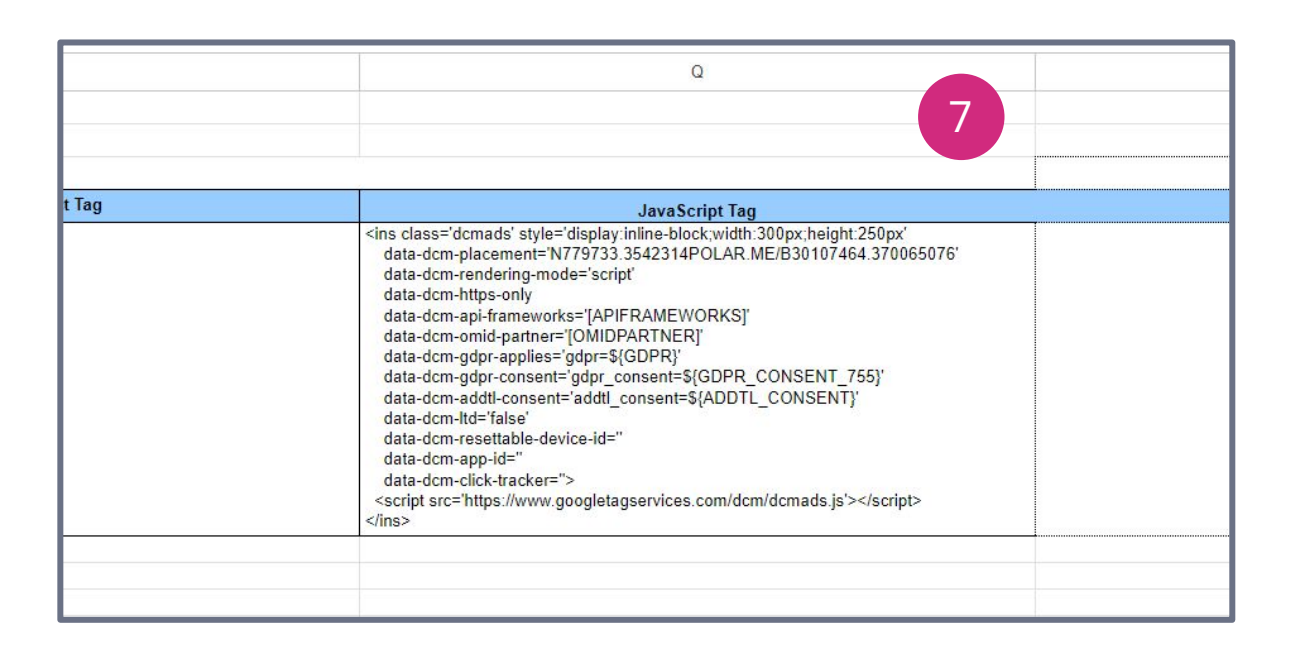

7

Traffick the DCM tag in the DSP

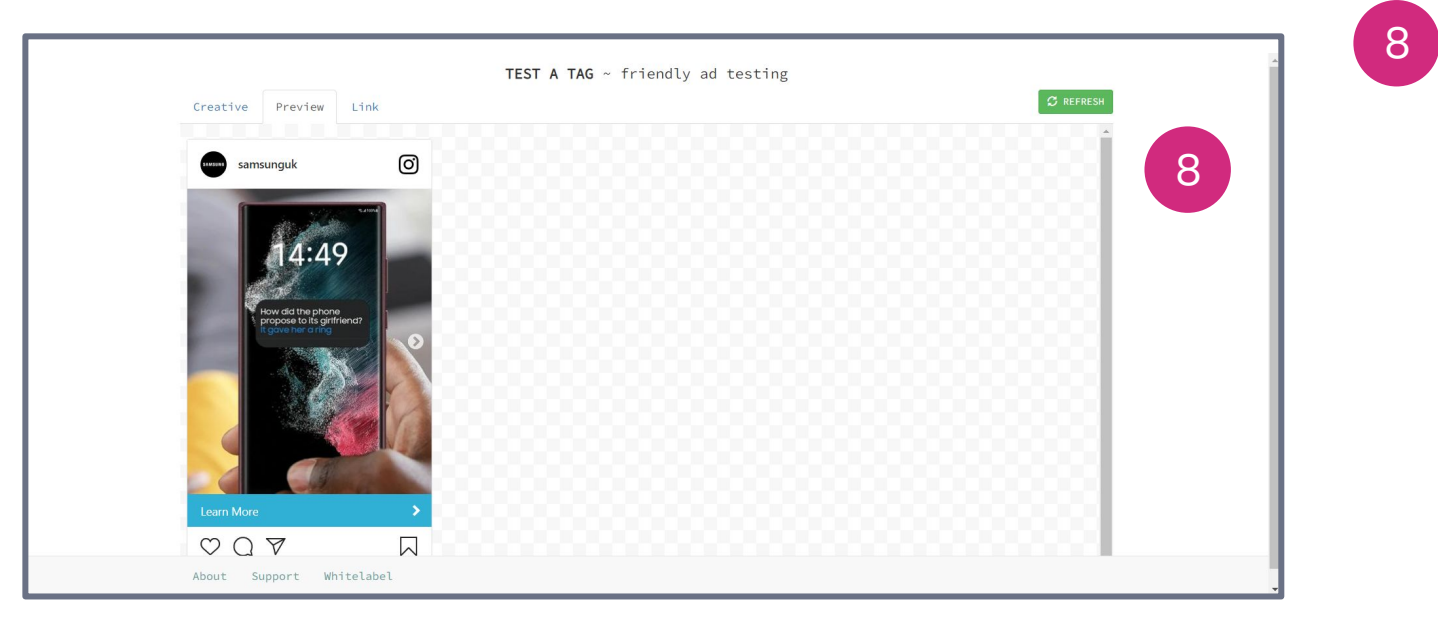

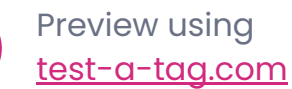

#### Nova Nova

## Thank You

Contact <a href="mailto:support@createwithnova.com">support@createwithnova.com</a> with any questions

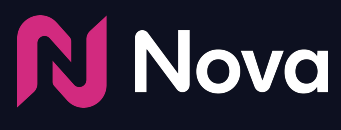

CreateWithNova.com